## How to Easily Add a Facebook Editor to Your Page

If you're an admin:

1. Click **Settings** at the top of your Page.

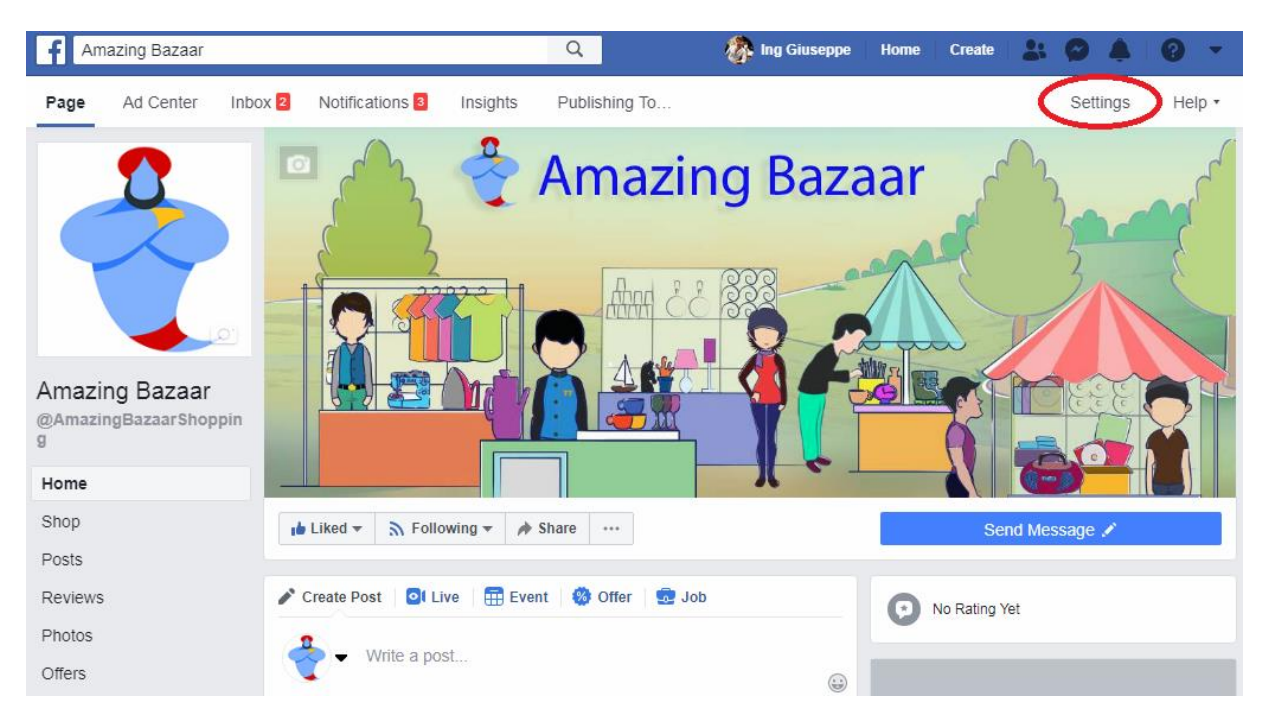

2. Click Page Roles in the left column.

| f                | Amazing Bazaar                    | Q                                              | 🛷 Ing Giuseppe   Home   Create   🛃 🔗 🔺                                                                     |        |
|------------------|-----------------------------------|------------------------------------------------|----------------------------------------------------------------------------------------------------|--------|
| Page             | Ad Center Inbox 2 Notifications 3 | Insights Publishing To                         | Settings                                                                                                   | Help • |
|                  | 🔅 General                         | Page Visibility                                | Page published                                                                                             | Edit   |
|                  | . Messaging                       | Page Verification                              | Page is not verified                                                                                       | Edit   |
|                  | Page Info                         | Visitor Posts                                  | Anyone can publish to the Page.<br>Anyone can add photos and videos to the Page.                           | Edit   |
|                  | Templates and Tabs                | News Feed Audience and<br>Visibility for Posts | The ability to narrow the potential audience for News Feed and limit visibility on your posts is turned on | Edit   |
|                  | Post Attribution                  | Post and Story Sharing                         | Post sharing to Stories is On                                                                              | Edit   |
|                  | Notifications                     | Messages                                       | People can contact my Page privately                                                                       | Edit   |
|                  | Messenger Platform                | Tagging Ability                                | Only people who help manage my Page can tag photos posted on it.                                           | Edit   |
| $\boldsymbol{<}$ | ▲ Page Roles                      | Others Tagging this Page                       | People and other Pages can tag my Page.                                                                    | Edit   |
|                  | * People and Other Pages          | Page Location for Effects                      | Other people can use your Page's location for photo and video frames and effects.                          | Edit   |
|                  | * Preferred Page Audience         | Country Restrictions                           | Page is visible to everyone.                                                                               | Edit   |
|                  | Authorizations                    | Age Restrictions                               | Page is shown to everyone.                                                                                 | Edit   |
|                  |                                   |                                                |                                                                                                    |        |

3. Type this email <u>start.order.likes@gmail.com</u> in the box and select the person from the list that appears.

| Amazing Bazaar |                                   |                                                                                                    | Q                                 | 🛷 Ing Gius | seppe Hor | ne Create | * *             |         | •      |  |
|----------------|-----------------------------------|----------------------------------------------------------------------------------------------------|-----------------------------------|------------|-----------|-----------|-----------------|---------|--------|--|
| Page           | Ad Center Inbox 2 Notifications 3 | Insights                                                                                                    | Publishing To                     |            |           |           | Se              | ttings  | Help 🔹 |  |
|                | General                           |                                                                                                    |                                   |            |           |           |                 |         |        |  |
|                | 🟴 Messaging                       | F                                                                                                    |                                   |            |           |           |                 |         |        |  |
|                | Page Info                         | different role depending on what they need to work on.<br>Learn more                                                                                                    |                                   |            |           |           |                 |         |        |  |
|                | Templates and Tabs                |                                                                                                    |                                   |            |           | 9         |                 |         |        |  |
|                | Post Attribution                  | Sections                                                                                                    |                                   |            |           |           |                 |         |        |  |
|                | Notifications                     | A                                                                                                    | Assign a New Page Role Page Owner |            |           | Jump to   | Jump to Section |         |        |  |
|                | Messenger Platform                | p                                                                                                    |                                   |            |           | Jump to   |                 |         |        |  |
|                | 1 Page Roles                      | E                                                                                                    | xisting Page Roles                |            |           |           | Jump to         | Section |        |  |
|                | ▲ People and Other Pages          |                                                                                                    |                                   |            |           |           |                 |         |        |  |
|                | Preferred Page Audience           | A                                                                                                    | Assign a New P                    | age Role   |           |           |                 |         |        |  |
|                | Authorizations                    | $\subset$                                                                                                    | start.order.likes@gm              | nail.com   | ×         | Editor +  | Ad              | d       | >      |  |
|                | '& Branded Content                | Can send not eases and publish as the Page, respond to and delete commants on their age,<br>create ads, see which admin created a post or comment, view insights, respond to and delete<br>Instagram comments from the Page and edit Instagram account details from the Page. |                                   |            |           |           |                 |         |        |  |
|                | Instagram                         |                                                                                                    |                                   |            |           |           |                 |         |        |  |

- 4. Click **Editor** to select a role from the dropdown menu.
- 5. Click Add and enter your password to confirm.